Ver. 1.0en

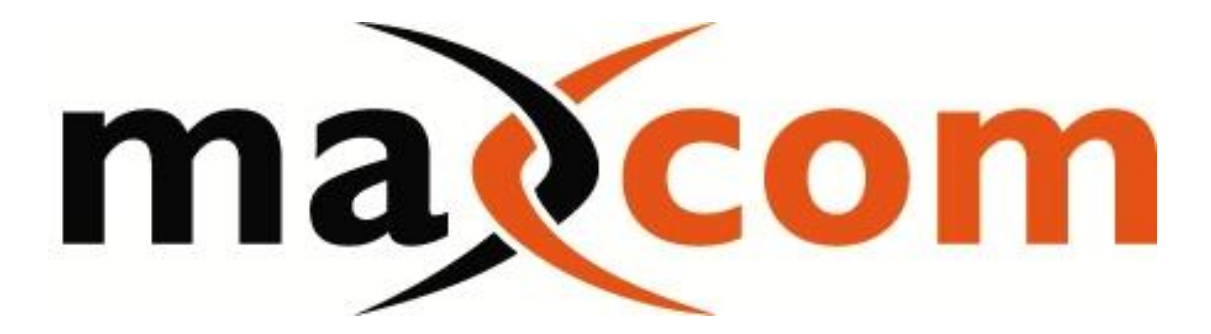

# RF Switch • MXRF-SW-2x1

# USER MANUAL

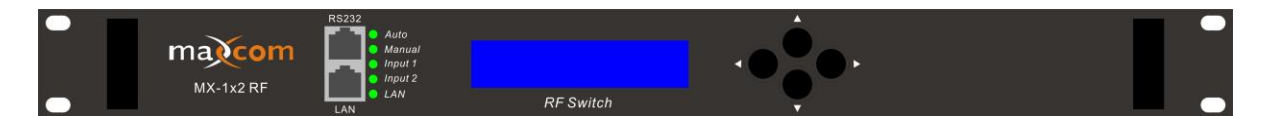

www.maxcomcorp.com

877-330-5333

## **Auto Detect RF Switcher**

2 inputs – 1 output

## 1.0 PRODUCT SUMMARY

## 1.1 Product summary

The MXRF-SW-2x1, a 19" 1U rack mounted  $2 \times 1$  RF switch, is typically used for simple switching or redundancy of the RF signal path. When one of the RF signal inputs experiences a fault, it automatically switches to the other RF input signal, ensuring the system's continued operation.

## 1.2 Product features

- High frequency monitor resolution.
- Optional RS232 communicate port.
- Optional Integrated SNMP network management function.
- Automatic or manual switchover mode.
- Switch reference level can be set by the LED control panel.

## 2.0 CONTROLS, INDICATORS, AND ALARMS

This section of the manual will give an overview of the available menus in the MX series RF switch and their descriptions. All instructions in Section 2.0 refer to the representation of the front panel shown in the diagram below. The user scrolls through the menus using the push bottoms found on the front panel, these are located just to the right of the LCD screen.

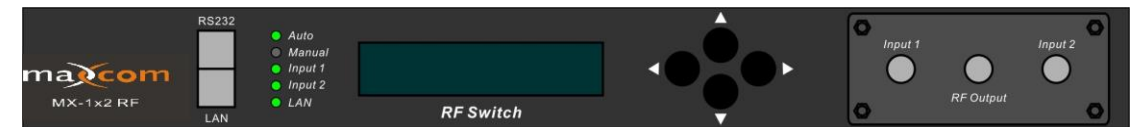

Shown with RF ports on front panel for display purposes

## 2.1 Operation of the control panel

## 2.1.1 Open menu

- A. Plug in 110V power supply
- B. Turn on power switch located on the rear panel

Front panel will illuminate and show "Model"

#### 2.1.2 Start-up main menu

Press  $\triangleleft$  button to display below menu in sequence.

#### Menu # 1 - Descriptor

Read-only menu, indicates the model of this unit

#### Menu # 2 - S/N

Read-only menu, indicates the serial-number

#### Menu # 3 - Date Code

Read-only menu, indicates the date code

#### Menu # 4 - Switch Type

Read-only menu, indicates the RF switch type

#### Menu # 5 - Switch Mode

Adjustable list, indicates the current RF switch mode (may select automatic or may select input 1 or 2 manually)

#### Menu # 6 - Switch point

Adjustable list, indicates the subordinate channel RF switch point in dBuV (please see dBuV to dBmV conversion chart for reference). This setting allows you to select the minimum RF input threshold. If one of the inputs falls below this level, the unit is designed to switch to the alternative input.

#### Menu # 7 - RF input 1

Read-only menu, indicates the channel 1 RF detection in dBuV (please see dBuV to dBmV conversion chart for reference).

#### Menu # 8 - RF input 2

Read-only menu, indicates the channel 2 RF detection in dBuV (please see dBuV to dBmV conversion chart for reference).

#### Menu # 9 - RF output

Read-only menu, indicates the RF output in dBuV (please see dBuV to dBmV conversion chart for reference).

#### Menu # 10 - System Temp

Read-only menu, indicates the casing temperature

#### Menu # 11 - +5V monitor

Read-only menu, indicates the +5V voltage monitor

#### Menu # 12 - -5V monitor

Read-only menu, indicates -5V voltage monitor

#### Menu # 13 - +24V monitor

Read-only menu, indicates +24V voltage monitor

#### Menu #1 - IP

Adjustable list, display the IP address of SNMP

## **Menu #2 - Sub** Adjustable list, display the address of net mask

**Menu #3 - GateWay** Adjustable list, display the gateway address of SNMP

**Menu #4 - TRAP1** Adjustable list, display the TRAP1 address of SNMP

## Menu #5 - TRAP2

Adjustable list, display the TRAP2 address of SNMP

## 2.1.3 Menu assistant manual

- Press the right button to display each parameter
   ▶show parms
- Stage 1 menu: Press left button to display previous menu, press the right button to display next menu, press the UP button to go back to the main menu, pressing the DOWN button is invalid (not used).

   I ast ▲exit ▶next
- Stage 2 menu: Press left button to display former menu, press the right button to display the next menu, press the UP button to go back the main menu, press DOWN button to set the submenu.
   ✓last ▲exit ▼edit ▶next
- 4. Stage 3 menu: Press left button to display current value minus 1, press right button for current value plus 1, press UP button to cancel the setting, press the DOWN button to save and exit the submenu.

dec ▲cancel ▼save ▶inc

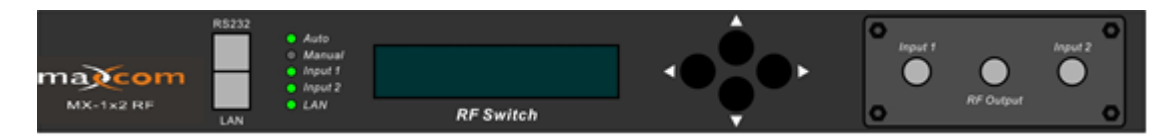

### Shown with RF ports on front panel for display purposes

When the Switch Mode is selected as "Automatic State", the input power on main channel will typically be the one running at a higher RF level and will be the primary output. If the main input is lower than the switch point power defined, and the input power on subordinate channel is higher than the switch point power defined, then the unit should switch the output from the secondary input

When the Switch Mode is selected as "Manual: Input 1 out; Input 2 out", select the desired channel output.

| dBuV | dBmV | dBuV | dBmV | dBuV | dBmV | dBuV | dBmV |
|------|------|------|------|------|------|------|------|
| 50   | -10  | 70   | 10   | 90   | 30   | 110  | 50   |
| 51   | -9   | 71   | 11   | 91   | 31   | 111  | 51   |
| 52   | -8   | 72   | 12   | 92   | 32   | 112  | 52   |
| 53   | -7   | 73   | 13   | 93   | 33   | 113  | 53   |
| 54   | -6   | 74   | 14   | 94   | 34   | 114  | 54   |
| 55   | -5   | 75   | 15   | 95   | 35   | 115  | 55   |
| 56   | -4   | 76   | 16   | 96   | 36   | 116  | 56   |
| 57   | -3   | 77   | 17   | 97   | 37   | 117  | 57   |
| 58   | -2   | 78   | 18   | 98   | 38   | 118  | 58   |
| 59   | -1   | 79   | 19   | 99   | 39   | 119  | 59   |
| 60   | 0    | 80   | 20   | 100  | 40   | 120  | 60   |
| 61   | 1    | 81   | 21   | 101  | 41   | 121  | 61   |
| 62   | 2    | 82   | 22   | 102  | 42   | 122  | 62   |
| 63   | 3    | 83   | 23   | 103  | 43   | 123  | 63   |
| 64   | 4    | 84   | 24   | 104  | 44   | 124  | 64   |
| 65   | 5    | 85   | 25   | 105  | 45   |      |      |
| 66   | 6    | 86   | 26   | 106  | 46   |      |      |
| 67   | 7    | 87   | 27   | 107  | 47   |      |      |
| 68   | 8    | 88   | 28   | 108  | 48   |      |      |
| 69   | 9    | 89   | 29   | 109  | 49   |      |      |

# dB Conversion Chart

\*Note that RF levels shown in dBmV are 60dB lower than levels shown in dBuV

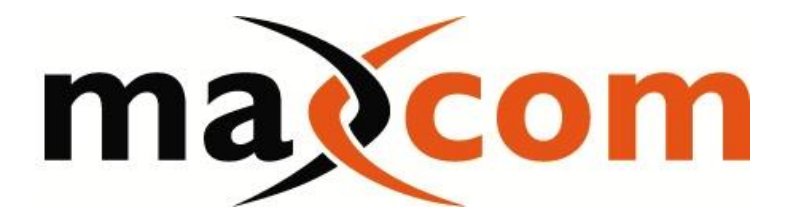

www.maxcomcorp.com 877-330-5333